**User Manual** 

Version V2.1-20211208

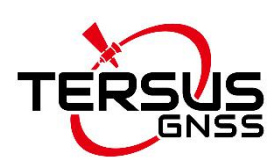

# User Manual For BX40C GNSS Board

©2021 Tersus GNSS Inc. All rights reserved.

Sales Enquiry: sales@tersus-gnss.com Technical Support: support@tersus-gnss.com More details, please visit www.tersus-gnss.com

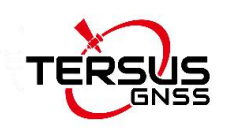

## **Revision History**

| Rev | Description         | Date       | Owner |
|-----|---------------------|------------|-------|
| 1.0 | Initial release     | 2020/12/23 | LC    |
| 2.0 | Renew               | 2021/09/13 | LYP   |
| 2.1 | Upgrade section 4.1 | 2021/12/08 | LYP   |

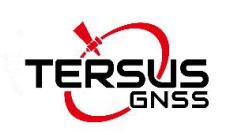

# **Table of Content**

| Revision HistoryI                  |
|------------------------------------|
| Table of ContentII                 |
| List of FiguresIV                  |
| List of TablesV                    |
| Notices1                           |
| 1. Introduction                    |
| 1.1 Overview of BX40C GNSS board2  |
| 1.2 Receiver features              |
| 1.3 Related information4           |
| 1.4 BX40C System Overview5         |
| 1.4.1 BX40C Board6                 |
| 1.4.2 Antenna6                     |
| 1.4.3 Power Supply7                |
| 1.4.4 Communication Equipment7     |
| 1.4.5 Internal eMMC7               |
| 2. Installation                    |
| 2.1 Unpacking8                     |
| 2.2 Environmental conditions8      |
| 2.3 Selecting a GNSS antenna9      |
| 2.4 Power Supply Notices           |
| 2.5 Receiver Installation10        |
| 2.6 Tersus GNSS Center Software 11 |

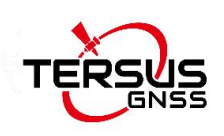

| 2.7 RTK Configuration                            | 14 |
|--------------------------------------------------|----|
| 3. Firmware Update and Auth Code                 | 16 |
| 3.1 Firmware Update Overview                     |    |
| 3.2 Firmware Update Using Tersus GNSS Center     | 17 |
| 3.3 Auth Code                                    | 22 |
| 4. Technical Specifications                      | 23 |
| 4.1 BX40C specifications                         | 23 |
| 4.2 System integration                           | 26 |
| 4.2.1 Connectors on BX40C board                  | 26 |
| 4.2.2 LED Descriptions                           | 27 |
| 4.2.3 Reference Schematic of the Interface Board | 27 |
| 5. Typical Application                           | 29 |
| 5.1 Data Collection on Internal eMMC             | 29 |
| 5.2 Download Files from Internal eMMC            | 30 |
| 5.3 Communicate with STRSVR Tool                 | 31 |
| 6. Terminology                                   |    |

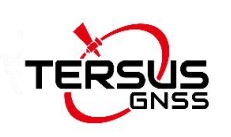

# List of Figures

| Figure 1.1 | System Overview of BX Boards                | 5  |
|------------|---------------------------------------------|----|
| Figure 2.1 | Config Page of Tersus GNSS Center           | 12 |
| Figure 2.2 | Main Windows of Tersus GNSS Center          | 13 |
| Figure 3.1 | Main interface of Tersus GNSS Center        | 17 |
| Figure 3.2 | Stop button on Tersus GNSS Center           | 18 |
| Figure 3.3 | Find UpdateFirmware in Tools bar            | 18 |
| Figure 3.4 | Select file to update                       | 19 |
| Figure 3.5 | Update in progress                          | 19 |
| Figure 3.6 | Firmware update successful                  | 20 |
| Figure 3.7 | Advance setting for firmware update         | 21 |
| Figure 3.8 | Advance Update Setting                      | 21 |
| Figure 4.1 | 3.45V Reference Schematic                   | 28 |
| Figure 4.2 | Reference Schematic for a Serial Port       | 28 |
| Figure 4.3 | Reference Schematic for USB                 |    |
| Figure 5.1 | COMM2-7pin to USB & DB9 Cable               | 30 |
| Figure 5.2 | DB9 Male to USB Type A Male converter cable |    |
| Figure 5.3 | Folders in the GNSS_U disk                  | 31 |
| Figure 5.6 | Configure serial port COM1                  | 31 |
| Figure 5.7 | NTRIP Client configuration                  | 32 |
| Figure 5.8 | Draft position of the receiver              | 32 |
| Figure 5.9 | Input and Output data in progress           |    |

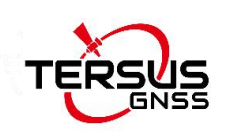

## List of Tables

| Table 1.1 | Document / Software used in this User Manual   | 4   |
|-----------|------------------------------------------------|-----|
| Table 2.1 | Definition of the lights on Tersus GNSS Center | .12 |
| Table 4.1 | BX40C Board Specifications                     | .23 |
| Table 4.2 | 24-pin header signals definition               | .26 |
| Table 4.3 | 6-pin header signal definition                 | 27  |
| Table 4.4 | LED descriptions                               | .27 |

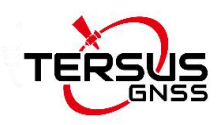

## Notices

The following notices apply to Tersus BX40C board.

Changes or modifications to this equipment not expressly approved by Tersus could void the user's authority to operate this equipment or even has risk to damage the GNSS receivers.

#### Conventions

The following conventions are used in this manual:

| <u>!</u> | Information that supplements or clarifies text. |
|----------|-------------------------------------------------|
|----------|-------------------------------------------------|

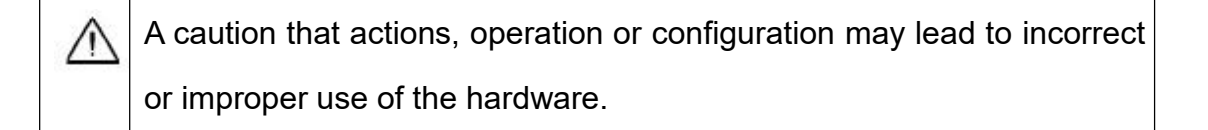

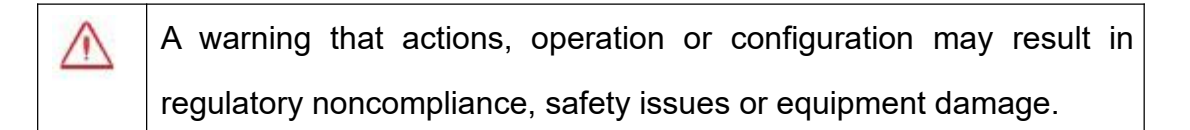

In this manual, all the commands to a receiver are in capital letters, which is just for easy identification, the commands are not case-sensitive.

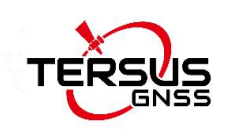

## 1. Introduction

### 1.1 Overview of BX40C GNSS board

The Tersus BX40C is a compact GNSS RTK board with full constellation tracking for providing cm-level accuracy positioning. It can be integrated with autopilots and inertial navigation units.

The BX40C board supports multiple constellations and multiple frequencies to improve the continuity and reliability of the RTK solution even in harsh environments. In-built 8GB memory makes data collection easy. It features compatibility with other GNSS boards in the market via flexible interfaces, smart hardware design, and commonly used log/command formats.

For further information about BX40C GNSS board, refer to https://www.tersus-gnss.com/ for more details.

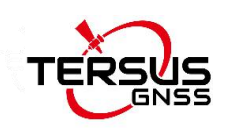

#### 1.2 Receiver features

The BX40C Receiver has the following features:

- Supports multiple constellations & frequencies
  - ➢ GPS L1C/A, L2C, L2P, L5
  - ➢ GLONASS L1C/A, L2C/A
  - ▶ Beidou B1, B2, B3, support BDS-3
  - ➢ Galileo E1, E5a, E5b
  - > QZSS L1C/A, L2C, L5
- Supports 576 channels
- Centimeter-level position accuracy
- Flexible interfaces such as RS232, TTL, USB, CAN, Ethernet
- Supports PPS output and event mark input
- Supports up to 20Hz RTK solution updates and raw data output
- In-built 8GB memory makes data collection easy
- Pin-to-pin compatible with Trimble BD970
- Log/command compatible with NovAtel protocol

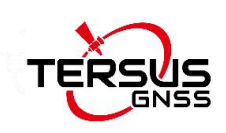

### 1.3 Related information

#### Table 1.1 Document / Software used in this User Manual

| Name              | Description                         | Link                                        |
|-------------------|-------------------------------------|---------------------------------------------|
| Log & Command     | Document providing all the loggings | https://www.tersus.gpss.com/product/by40    |
| document          | output from BX40C receivers and all | c under Documents                           |
|                   | the commands to the receivers       |                                             |
|                   | Tersus Tools including              |                                             |
| Tersus Tool Suite | TersusDownload, TersusGeoPix,       | https://www.tersus-apss.com/software        |
|                   | TersusGNSSCenter, TersusUpdate,     | <u>mtps.//www.tersus-griss.com/soltware</u> |
|                   | TersusRinexConverter                |                                             |
| PTKUB             | A free & popularly used Post        | http://www.etklib.com/                      |
|                   | processing tool                     |                                             |

#### Support

If there is any problem and the information needed cannot be found in the product documentation, request technical support by sending email to <a href="mailto:support@tersus-gnss.com">support@tersus-gnss.com</a> or logging a ticket in our tracking system <a href="https://tersus.supportsystem.com/">https://tersus.supportsystem.com/</a>.

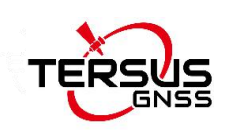

### 1.4 BX40C System Overview

To make BX40C board work, the following parts are necessary:

- ♦ Interface board and cables
- ♦ Power supply
- ♦ Data communications equipment
- ♦ GNSS antenna with Low Noise Amplifier (LNA)

The BX40C receiver is illustrated in the figure below.

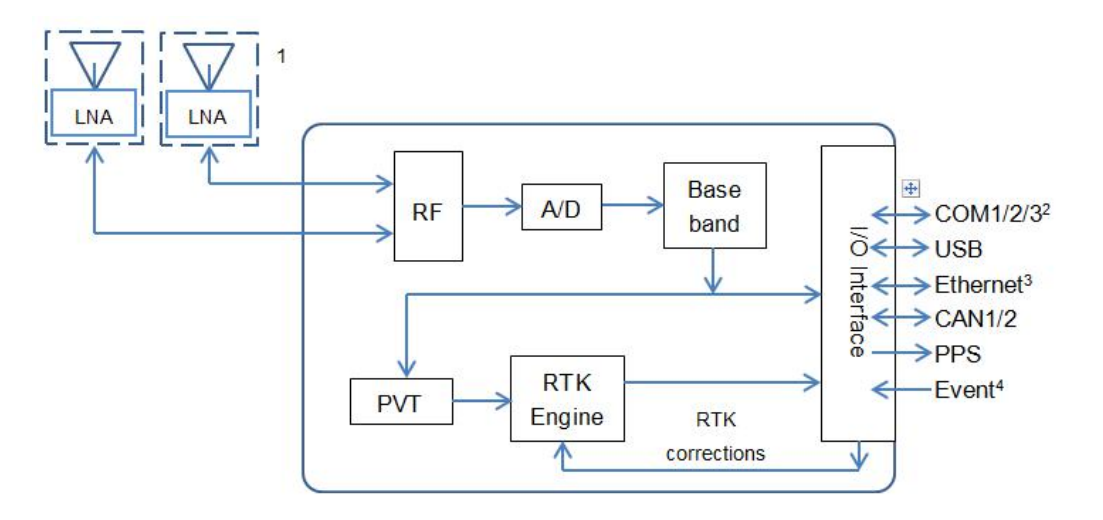

Figure 1.1 System Overview of BX Boards

Note 1. BX40C only support single antenna.

2. COM3\_TX is multiplexed with CAN1\_TX, COM3\_RX is multiplexed with Event 2.

3. Hardware of Ethernet is ready, reserved for future upgrade.

4: Currently two event inputs are supported.

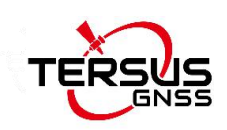

#### 1.4.1 BX40C Board

BX40C board consists of a Radio Frequency (RF) section and a digital section.

#### Radio Frequency (RF) Section

The receiver obtains filtered, amplified GNSS signals from the antenna. The RF section down converts the incoming RF signals to Intermediate Frequency (IF) signals which are processed by the digital section. The RF section also supplies power to the active antenna LNA through the coaxial cable. The RF section has been designed to reject common sources of interference.

#### **Digital Section**

The core of the digital section is the base band, which is realized with a FPGA chip. The digital section digitizes and processes the base band signals to obtain a PVT (Position, Velocity and Time) solution. If RTK corrections from the base are received, the receiver will output cm-level position. The digital section also processes the system I/O, shown in Figure 1.1.

#### 1.4.2 Antenna

The antenna converts electromagnetic signals transmitted by GNSS satellites into electrical signals that can be used by the receiver.

An active GNSS antenna is required for optimal receiver performance. Tersus is providing active GNSS antennas with precise phase centers and robust

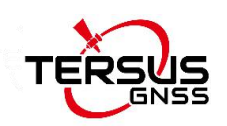

enclosures (refer to <u>https://www.tersus-gnss.com/product/accessories</u> for more information about antennas.

#### 1.4.3 Power Supply

A power supply capable of delivering the minimum receiver operating voltage and power is required. The receiver operates at 3.45V.

#### 1.4.4 Communication Equipment

A computer, a tablet or other data communications device are necessary to communicate with the receiver, and to receive and store the data that the receiver outputs.

#### 1.4.5 Internal eMMC

BX40C receiver supports up to 8GB internal eMMC.

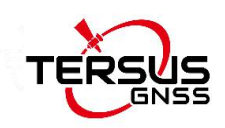

## 2.Installation

| <u>!</u> | The BX40C board can be integrated to the customer's system in            |
|----------|--------------------------------------------------------------------------|
|          | various packages, and all actions can refer to the installation guide in |
|          | this chapter.                                                            |

### 2.1 Unpacking

Inspect the shipping cartons visually for any signs of damage or mishandling before unpacking the receiver. Immediately report any damage to the shipping carrier.

Please check each item according to your order and the item list to confirm that all the accessories are correct for the purchased order.

### 2.2 Environmental conditions

Install the receiver in a location situated in a dry environment with ESD protection. Avoid exposure to extreme environment conditions including:

- Water or excessive moisture
- Excessive heat greater than 75 °C (167 °F)
- Excessive cold less than -40 °C (-40 °F)
- Corrosive fluids and gases

Avoiding these conditions improves the receiver's performance and long-term reliability.

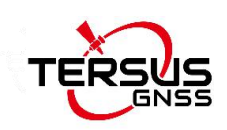

#### 2.3 Selecting a GNSS antenna

The BX40C receiver tracks multiple GNSS frequencies, ensure that the antenna you choose supports the frequencies you need to track.

The antennas provided by Tersus can be found on Tersus website <u>https://tersus-gnss.com/product/accessories</u>. It is highly recommended that the antennas from Tersus are used to work with BX40C receivers.

Contact Tersus support if problem occurs when an antenna from other vendors is used.

When installing the antenna:

- Choose an antenna location with a good view of the sky so that there is no obstruction from horizon to horizon.
- Mount the antenna on a secure, stable structure capable of safe operation in the specific environment.
- Avoid areas with high vibration, excessive heat, electrical interference, and strong magnetic fields.
- Avoid mounting the antenna close to stays, electrical cables, metal masts, and other antennas.
- Avoid mounting the antenna near transmitting antennas, radar arrays, or satellite communication equipment.

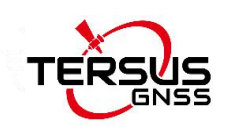

### 2.4 Power Supply Notices

Power to the BX40C board must be applied for >150ms before any of the external interfaces are powered on by the integrator's board.
 Hold the RESETIN pin low during power up and for >150ms after power is applied.

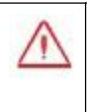

The receiver operates at 3.45V. If the voltage supplied is below the specification, the receiver suspends operation.

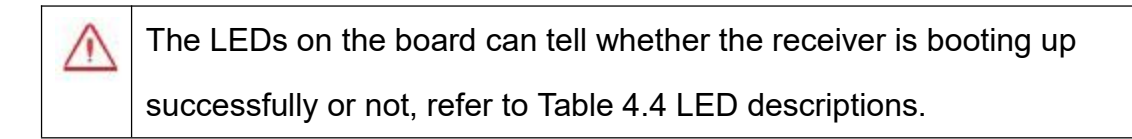

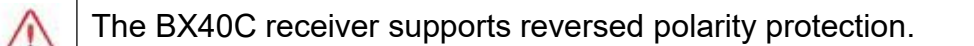

#### 2.5 Receiver Installation

When the appropriate equipment is selected, complete the following steps to set up and begin using the BX40C receiver.

- a) Install the BX40C board in an enclosure or on a mother board.
- b) Mount the GNSS antenna to a secure, stable structure.
- c) Connect the GNSS antenna to the receiver with a GNSS antenna cable.
- d) Apply power to the receiver, as described in section 1.4.3.
- e) Connect the receiver to a computer or other data communications equipment.

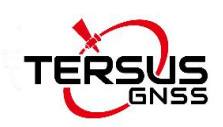

| $\triangle$ | When BX40C board is handled, follow the guides below to avoid         |                                                              |  |
|-------------|-----------------------------------------------------------------------|--------------------------------------------------------------|--|
|             | damage from ESD.                                                      |                                                              |  |
|             | •                                                                     | Always wear a properly grounded anti-static wrist strap when |  |
|             |                                                                       | handling BX40C board.                                        |  |
|             | • Always hold the board by the corners or the RF shield: avoid direct |                                                              |  |
|             | contact with any of the components.                                   |                                                              |  |
|             | • Never let the board come in contact with clothing. The ground strap |                                                              |  |
|             | cannot dissipate static charges from fabrics.                         |                                                              |  |
|             | Failure to follow accepted ESD handling practices could cause         |                                                              |  |
|             | damage to the board permanently.                                      |                                                              |  |
|             | •                                                                     | The warranty may be void if equipment is damaged by ESD.     |  |

### 2.6 Tersus GNSS Center Software

BX40C receiver has serial ports, hence lots of serial tools can be used to communicate with the receiver. Tersus GNSS Center is a windows-platform-based serial tool, which is recommended to communicate with the BX40C receiver. Tersus GNSS Center can be downloaded from Tersus website <u>https://tersus-gnss.com/software</u>.

Connect BX40C to a laptop/PC with an external cable. Run Tersus GNSS Center, the following config page is shown, input the port and band rate (default is 115200).

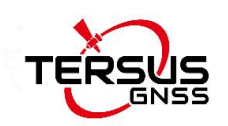

| <ul> <li>♀ Tersus GNSS Center</li> <li>○ ○ ○ □ ○ ⊗ ≥ ♥ ♥ ◊ ♀ </li> </ul> |                                                                                                    | - ♂ ×           |
|--------------------------------------------------------------------------|----------------------------------------------------------------------------------------------------|-----------------|
|                                                                          | R Config                                                                                                    | × • • • • • • • |
| Tett Console                                                             | Connection Save Option<br>Connection Type: Serial<br>Serial Setting<br>Port: COMIIT<br>Baud Rate: 115200 V<br>@ ON OPF | 0*60*00.0*      |
|                                                                          | Deno File Setting<br>Input File :                                                                                      |                 |
| H ← → N \Text Console /Tack Info / Log /                                 |                                                                                                    |                 |
| Command Here                                                             |                                                                                                    | ·               |

Figure 2.1 Config Page of Tersus GNSS Center

The following table gives definition for the five lights at the bottom of Tersus GNSS Center interface.

Table 2.1 Definition of the lights on Tersus GNSS Center

| Lights         | Description                                                  |  |
|----------------|--------------------------------------------------------------|--|
| Comm           | GREEN: the communication with the receiver is established.   |  |
| Comm           | RED: the communication with the receiver is not established. |  |
| CDS            | GREEN: valid GPGGA is received.                              |  |
| GPS            | RED: No valid GPGGA is received.                             |  |
| Paga           | GREEN: valid corrections are received.                       |  |
| Dase           | RED: No valid corrections are received.                      |  |
|                | SOLID GREEN: RTK solution is got.                            |  |
| RTK            | BLINK GREEN: float solution is got.                          |  |
|                | RED: other solutions are got.                                |  |
| Wifi Reserved. |                                                              |  |

Commands can be input in the text console window, an OK response is output after a command is input, or the command is not input successfully.

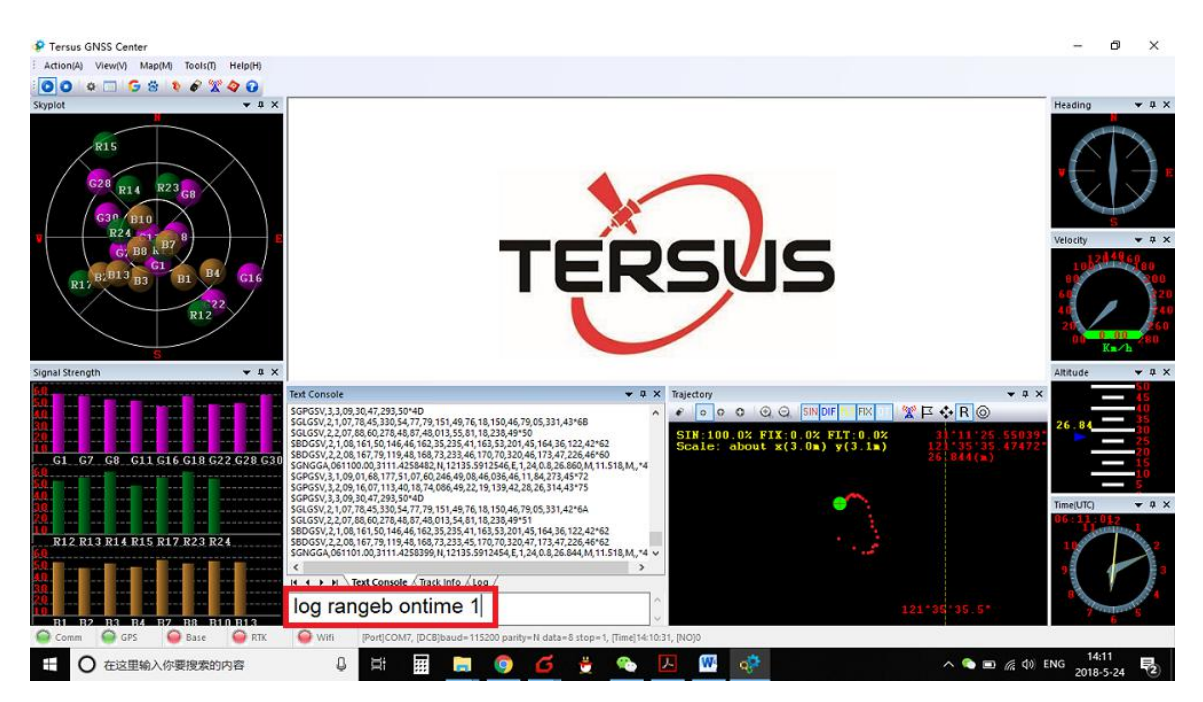

Figure 2.2 Main Windows of Tersus GNSS Center

| <u>!</u> | To active the skyplot, signal strength, trajectory and other windows, |                                          |
|----------|-----------------------------------------------------------------------|------------------------------------------|
|          | the antenna signals must be received and the following three loggings |                                          |
|          | must be input to the receiver:                                        |                                          |
|          |                                                                       |                                          |
|          | LOG GPGGA ONTIME 1                                                    | // output position and time              |
|          | LOG GPGSV ONTIME 1                                                    | // output SVs in view, elevation and SNR |
|          |                                                                       | (Signal Noise Ratio)                     |
|          | LOG RNAGEB ONTIME 1                                                   | // output PSR (Pseudorange) and ADR      |
|          |                                                                       | (Accumulated Doppler Range.)             |

refer to Log & Command Reference document for details.

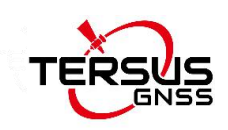

### 2.7 RTK Configuration

Example of RTK configuration (base mode): UNLOGALL //remove all logs UNDULATION USER 0.0 //Set user specified undulation value for ellipsoid height<sup>2</sup> FIX POSITION B L H //B: latitude (degree), L: longitude (degree), H: ellipsoid height (m) For example: FIX POSITION xx.xxxxx xx.xxxxx xx.xxx or POSAVE ON 0.02 //Turn on position average for 0.02 hour (72s) LOG COM2 RTCM1006 ONTIME 10 //output the base coordinate LOG COM2 RTCM1074 ONTIME 1 //output GPS observations LOG COM2 RTCM1084 ONTIME 1 //output GLONASS observations LOG COM2 RTCM1094 ONTIME 1 //output Galileo observations LOG COM2 RTCM1114 ONTIME 1 //output QZSS observations LOG COM2 RTCM1124 ONTIME 1 //output BeiDou observations LOG COM2 RTCM1230 ONTIME 10 //output GLONASS bias information LOG COM2 RTCM1033 ONTIME 10 //output antenna, receiver information **SAVECONFIG** //save the configuration above

Example of RTK configuration (rover mode):

| UNLOGALL           | //remove all logs                               |
|--------------------|-------------------------------------------------|
| FIX NONE           | //cancel the fixed coordinate of a base station |
| LOG GPGGA ONTIME 1 | //output GPGGA to check position type           |
| SAVECONFIG         | //save the configuration above                  |

| ! | The antenna of the base must be static and its position must be input, |
|---|------------------------------------------------------------------------|
|   | several ways can be used to input the position of the base:            |
|   |                                                                        |
|   | • If the base's position is known, input it directly with command FIX. |

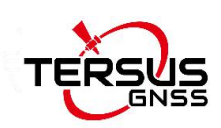

- If the base's position is unknown, and the accuracy of the base can be meter-level, then it is recommended to use command POSAVE to setup the base, refer to the Log & Command document for more about this command. Please note the base's position will be different after a power cycle even if the antenna is installed at the same point if POSAVE command is input.
  - If you require a cm level accuracy of base and rover, then:
    - a. Configure the base receiver as a rover, receive RTK corrections from a CORS nearby, this receiver can get cm-level accuracy position.
    - b. Collect raw measurements for half an hour, process it with post processing software or send the data to an online processing web, e.g. OPUS, to get an accurate position.

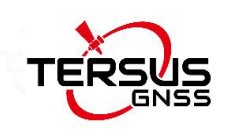

## 3. Firmware Update and Auth Code

### 3.1 Firmware Update Overview

If a new firmware update is released, it will be available on the Tersus web site <a href="https://www.tersus-gnss.com/software">https://www.tersus-gnss.com/software</a>, or you can get the updates from Tersus technical support by email <a href="support@tersus-gnss.com">support@tersus-gnss.com</a>.

The firmware version of a Tersus receiver can be updated in field. Connect the COM2 port of the receiver with Tersus GNSS Center, and input 'LOG VERSION' in the text console, the following info will be output:

VERSION COM2 -1 0.0 FINE 2173 182239.000 00000000 0 1

- < 1
- < GPSCARD BX40C 03700120320000001 0371001020003 1.0.848 debug Oct 27 2020 11:13:37

848 is the firmware version. Refer to 'VERSION' in BX40C Log & Command Reference document for more details.

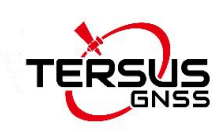

### 3.2 Firmware Update Using Tersus GNSS Center

Please follow the steps below to upgrade the firmware.

- 1) Power on the BX40C GNSS receiver;
- 2) Run Tersus GNSS Center software and communicate with the receiver, refer to section 2.6 for details. Make sure the receiver has finished initialization, which can be confirmed by input 'LOG VERSION' in the console window and the receiver will output feedback;

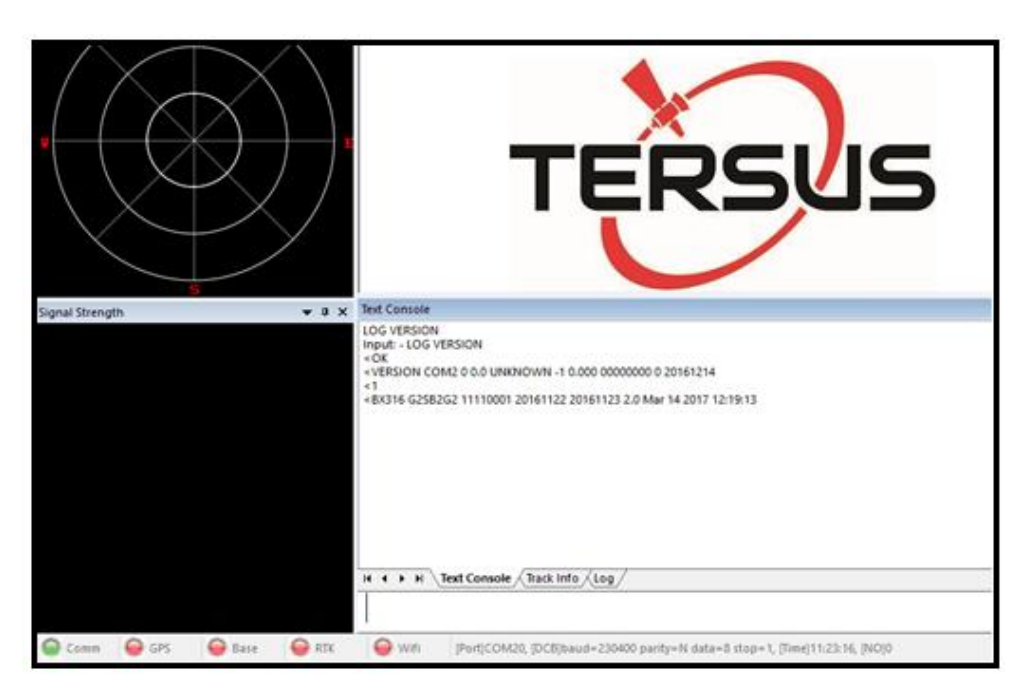

Figure 3.1 Main interface of Tersus GNSS Center

 Click Stop button as shown below to terminate the communication between the computer and the receiver;

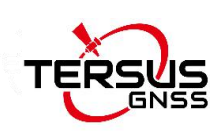

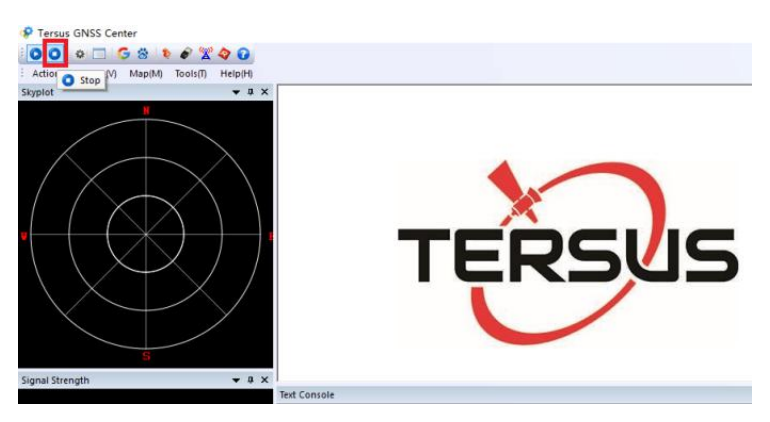

Figure 3.2 Stop button on Tersus GNSS Center

4) Select [Tools] -> [UpdateFirmware];

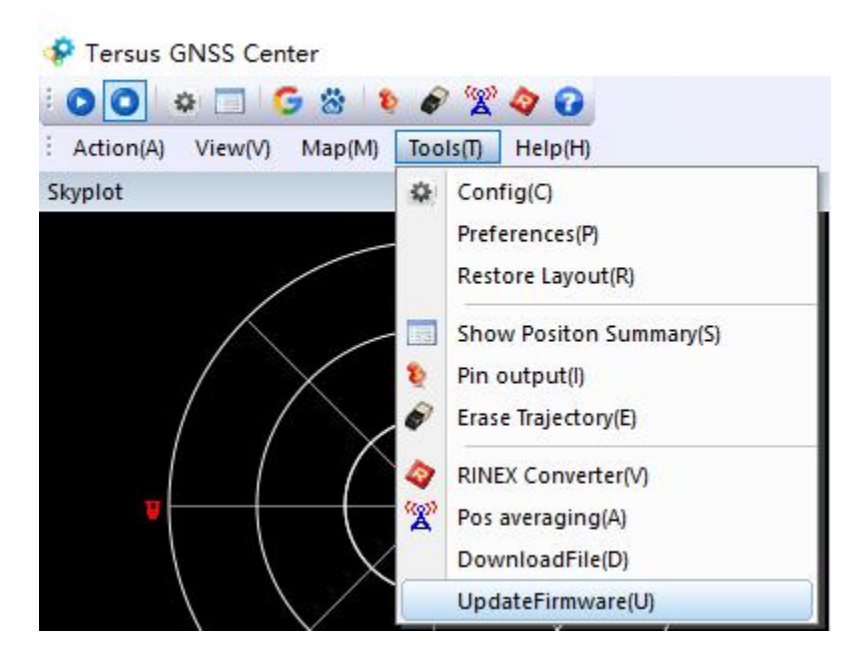

Figure 3.3 Find UpdateFirmware in Tools bar

5) Select the upgrade file. When a file is selected, the file is shown in the Update File bar. Select port and baud rate, click [Next];

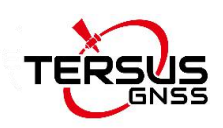

| Select file to update(1/         | (2)                                                                | ×   |
|----------------------------------|--------------------------------------------------------------------|-----|
| Update Setting –<br>Update File: | C.\Users\saiwa\Desktop\Firmware Update\BX306_BX316D\BX306_316D bin |     |
| Port                             | COMI6 V Baudrate: 460800 V Advance Setting                         |     |
| T                                | ERSUS                                                              |     |
|                                  | <back next=""> Cancel H</back>                                     | elp |

Figure 3.4 Select file to update

 The following figure shows the firmware is upgrading, two progresses are included in the firmware update;

| Update Progress (2/2)                                                   | × |
|-------------------------------------------------------------------------|---|
| Stage1: File Transfer Progress<br>Processing: 6013328/6013328           |   |
| Stage2: Verify and Update Progress<br>Do not power off in this stage!!! |   |
|                                                                         |   |

Figure 3.5 Update in progress

| $\triangle$ | Do not power off the receiver during the verification and update |
|-------------|------------------------------------------------------------------|
|             | process.                                                         |

7) After the firmware is upgraded successfully, The following is shown;

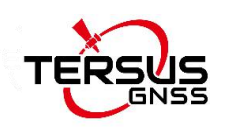

| Stage2: Verify and Update Prog | jress           | ndate    |  |  |
|--------------------------------|-----------------|----------|--|--|
| Opdate finisned, it's will be  | auto restarted. | paare /  |  |  |
|                                | Update          | Succeed! |  |  |
|                                | _               |          |  |  |
|                                |                 | OK       |  |  |
|                                |                 |          |  |  |
|                                |                 |          |  |  |

Figure 3.6 Firmware update successful

- 8) Click [OK] and [Finish] buttons to close the firmware upgrade windows, the receiver will reset automatically.
- After the board is booted, the firmware version can be confirmed by repeating step 2.

#### Note:

There is Advance Setting option in the firmware update page, if a receiver

- cannot boot up successfully, or
- cannot work well after boot up, or
- cannot finish FW update successfully according to the above steps,

[Advance Setting] option can be selected to start FW update again.

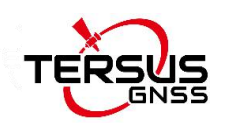

| Update Setting |                                                     |           |        |         |         |
|----------------|-----------------------------------------------------|-----------|--------|---------|---------|
| Update File:   | C:\Users\叶成兵\Desktop\Release\BX306+BX316D_V1_20.bin |           |        |         |         |
| _              |                                                     | Daudaataa | 460000 | Advance | Satting |

Figure 3.7 Advance setting for firmware update

If the [Advance Setting] is selected, the following page will be displayed, select [Manual Hardware Reset] and click [OK]. Click [Next] in the previous interface, power off the receiver, wait for five seconds and power on the receiver again.

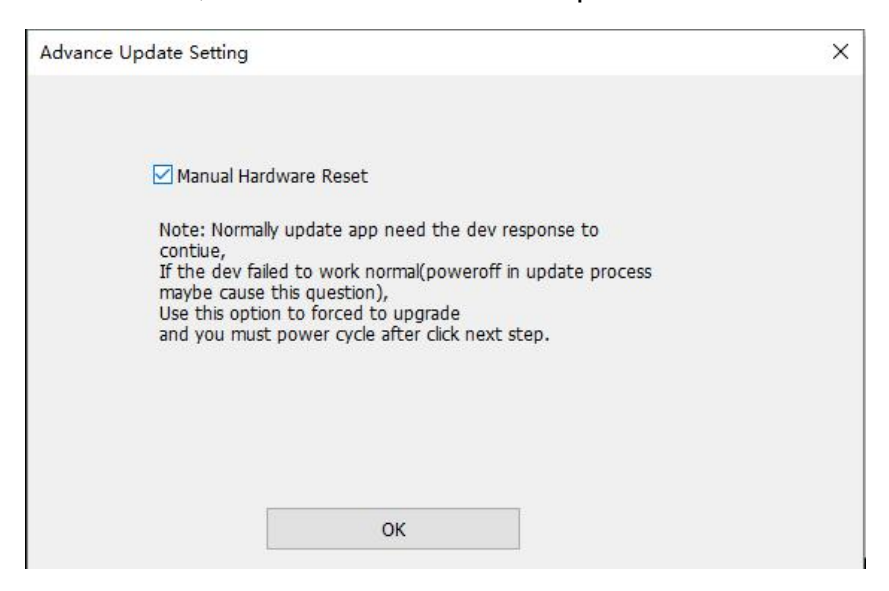

Figure 3.8 Advance Update Setting

After firmware update is finished, power off the receiver, wait for five seconds and power on the receiver again.

| $\triangle$ | This option is for experienced users. If the customer is not sure |
|-------------|-------------------------------------------------------------------|
|             | whether it should be selected, contact Tersus technical support   |
|             | before select this option.                                        |

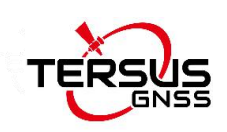

#### 3.3 Auth Code

An auth code is used to determine the features and valid time for a receiver. If the auth code is expired, the receiver will not work. And a license requirement is output from all the ports.

Before contacting Tersus technical support for a new auth code, input:

LOG VERSION

#### LOG AUTHLIST

In the text console window of Tersus GNSS Center when the receiver is connected with computer, and send all the output information to Tersus technical support. If the auth code application is approved, you will get a txt file, in which command AUTHCODE and the auth code will be given, copy all of them (Ctrl + A & Ctrl + C) and paste them to the text console window of Tersus GNSS Center when the receiver is connected with computer.

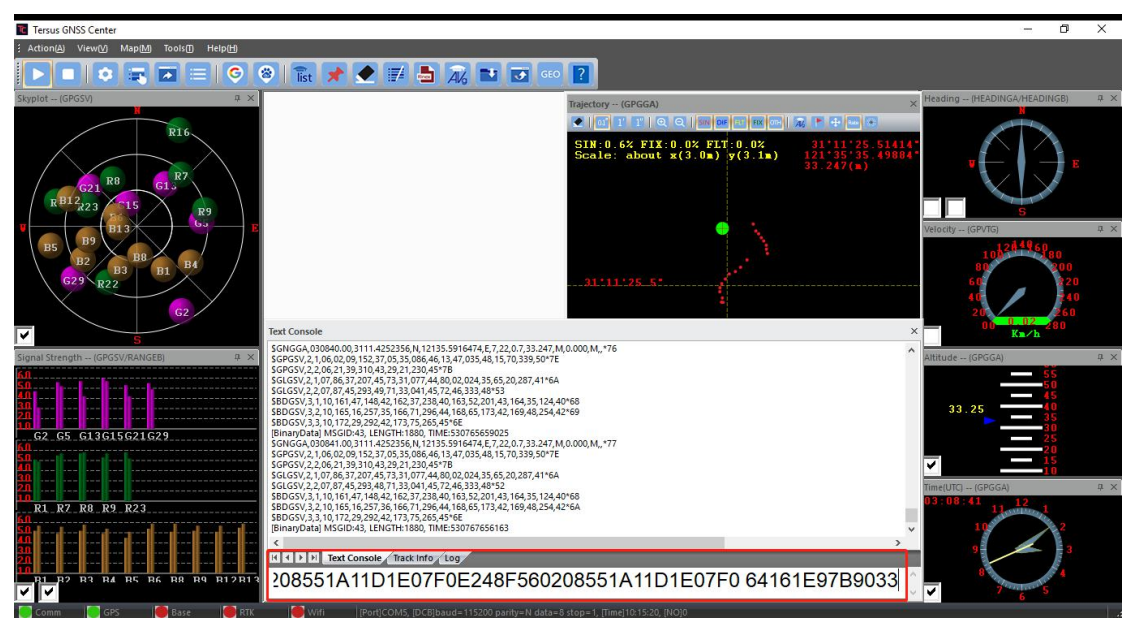

Figure 3.9 Register via Tersus GNSS Center

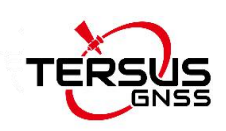

# 4. Technical Specifications

## 4.1 BX40C specifications

| Table 4.1 | BX40C | Board | Specifications |
|-----------|-------|-------|----------------|
|-----------|-------|-------|----------------|

|                        | Performance                      |                           |  |  |
|------------------------|----------------------------------|---------------------------|--|--|
| Signal Tracking        | GPS L1 C/A, L2C, L2P, L5         |                           |  |  |
|                        | GLONASS L1 C/A, L2 C/A           |                           |  |  |
|                        | BeiDou B1, B2, B3, support BDS-3 |                           |  |  |
|                        | Galileo E1, E5a, E5b             |                           |  |  |
|                        | QZSS L1 C/A, L2C, L5             |                           |  |  |
| GNSS Channels          | 576                              |                           |  |  |
|                        | Single point positioning         | 1.5m (Horizontal)         |  |  |
|                        | Single point positioning         | 3.0m (Vertical)           |  |  |
|                        | DTK nonitioning                  | 8mm+1ppm (Horizontal)     |  |  |
|                        | KTK positioning                  | 15mm+1ppm (Vertical)      |  |  |
| Position Accuracy(RMS) |                                  | 0.25m (Horizontal)        |  |  |
|                        | DGPS positioning                 | 0.5m (Vertical)           |  |  |
|                        | High Drasisian Statia            | 2.5mm+0.1ppm (Horizontal) |  |  |
|                        |                                  | 3.5mm+0.4ppm (Vertical)   |  |  |
| Observation Assurage   | C/A Code: 10cm                   |                           |  |  |
| (zenith direction):    | P Code: 10cm                     |                           |  |  |
|                        | Carrier Phase: 1mm               |                           |  |  |
| Time to First Fir      | Cold Start: <50s                 |                           |  |  |
|                        | Warm Start: <30s                 |                           |  |  |
| Reacquisition          | <2s                              |                           |  |  |
| Time Accuracy(RMS)     | 20ns                             |                           |  |  |

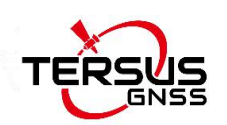

| Velocity Accuracy(RMS)     | 0.03m/s                            |      |  |  |
|----------------------------|------------------------------------|------|--|--|
| Initialization (typical)   | <10s                               |      |  |  |
| Initialization Reliability | >99.9%                             |      |  |  |
| Correction                 | RTCM 2.x/3.x/CMR/CMR+              |      |  |  |
| Data output                | NMEA-0183 and Tersus Binary Format |      |  |  |
| Data Pata                  | Measurements                       | 20Hz |  |  |
|                            | Position                           | 5Hz  |  |  |
| Storage                    | In-built 8GB memory                |      |  |  |
|                            | Communication                      |      |  |  |
| Serial ports               | RS-232 x1, TTL x2                  |      |  |  |
| COM baud rate              | Up to 921600bps                    |      |  |  |
| USB ports                  | USB 2.0 device x1                  |      |  |  |
| PPS ports                  | LVTTL x1                           |      |  |  |
| Event mark                 | LVTTL x2                           |      |  |  |
| CAN ports                  | ISO/DIS 11898 x1                   |      |  |  |
| Ethernet                   | 10BaseT/100BaseT*                  |      |  |  |
| Electrical                 |                                    |      |  |  |
| Input Voltage              | +3.45 VDC                          |      |  |  |
| Power Consumption          | 3.6W (typical)                     |      |  |  |
|                            | Physical                           |      |  |  |
| Size                       | 100 * 60 * 10.1 mm <sup>3</sup>    |      |  |  |
| Weight                     | 44g                                |      |  |  |
| IO connectors              | 24pin header + 6pin header         |      |  |  |
| Antenna Connector          | MMCX female x1                     |      |  |  |
|                            | Mechanical Drawing                 |      |  |  |

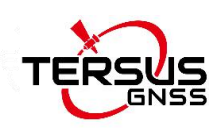

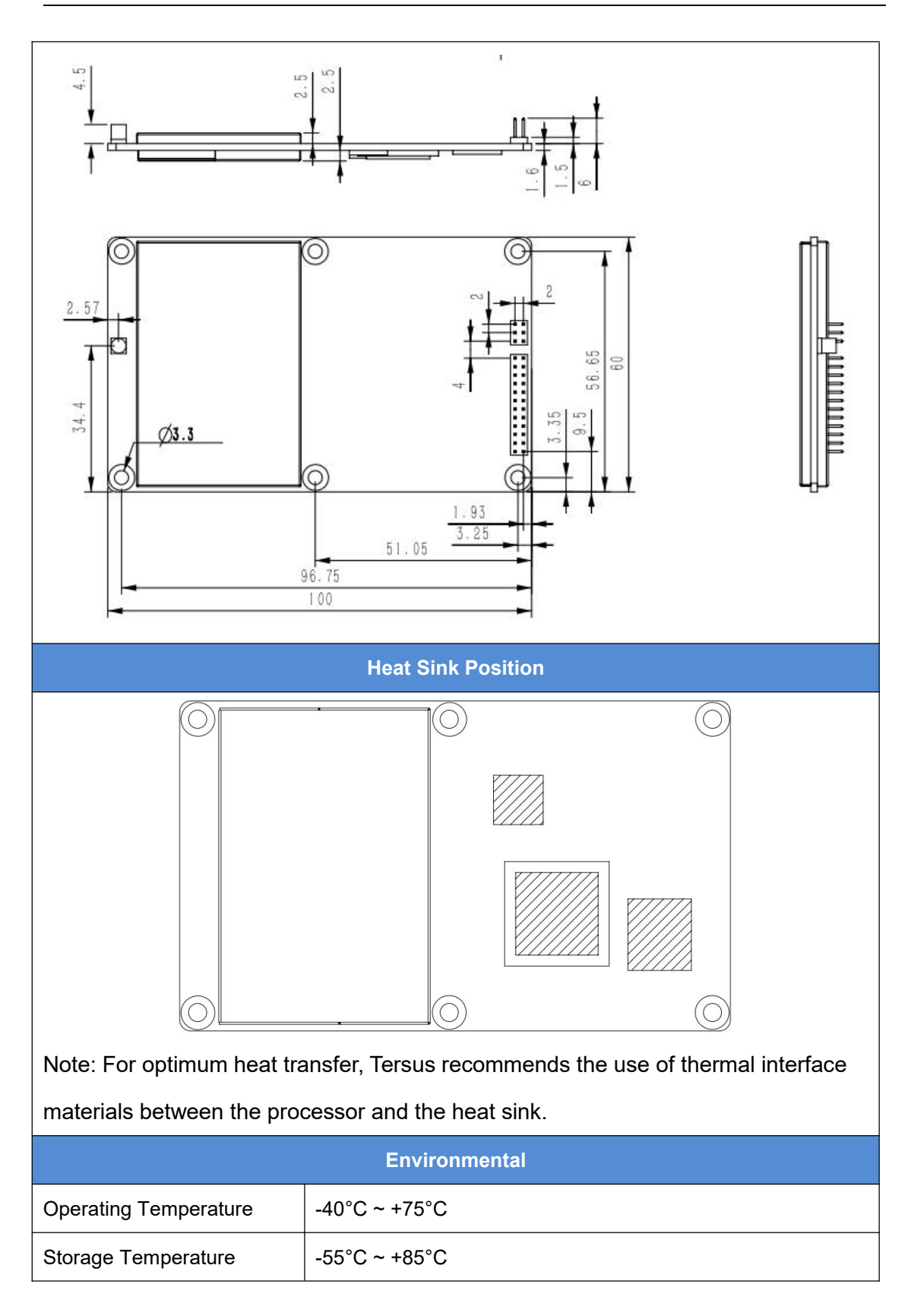

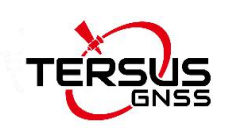

### 4.2 System integration

#### 4.2.1 Connectors on BX40C board

There are two connectors on the BX40C board: a 24-pin and a 6-pin header.

| Pin       | Signal             | Туре                                                | Description                                         |
|-----------|--------------------|-----------------------------------------------------|-----------------------------------------------------|
| 1         | GND                | GND                                                 | Ground digital ground                               |
| 2         | RTK_LED            | 0                                                   | RTK LED, flashes when an RTK correction is present. |
| 3         | RSV/POWER_OFF      | 10                                                  | Reserved, compatible with power off                 |
| 4         | PPS                | 0                                                   | Pulse per second output, 3.45V TTL level.           |
| 5         | VCC                | PWR                                                 | +3.45V DC power supply                              |
| 6         | VCC                | PWR                                                 | +3.45V DC power supply                              |
|           |                    |                                                     | CAN1_RX, CAN Receive line;                          |
| 7         | CAN1_RX/RX3/EVENT2 | 10                                                  | COM3 RX, COM3 Receive line, TTL level;              |
|           |                    |                                                     | Event2, Event input, TTL level.                     |
| 8         | EVENT1             | IO                                                  | Event1 input, 3.45V TTL level                       |
| 9 PWRLED  | 0                  | Power indicator, high when unit is on, low when     |                                                     |
|           |                    | 0                                                   | off.                                                |
| 10 SATLED | 0                  | Satellite LED, rapid flash indicates <5 satellites, |                                                     |
|           | OATEED             | 0                                                   | slow flash indicates >5 satellites.                 |
| 11        | COM2_CTS           | ю                                                   | COM2 Clear to Send, TTL level                       |
| 12        | nRESETIN           | I                                                   | Reset input, active low to reset.                   |
| 13        | COM2_RTS           | 10                                                  | COM2 Request to Send, TTL level                     |
| 14        | COM2_RX            | I                                                   | COM2 Receive Data, TTL level                        |
| 15        | COM1_CTS           | 10                                                  | COM1 Clear to Send, RS-232 level                    |
| 16        | COM2_TX            | 0                                                   | COM2 Transmit Data, TTL level                       |
| 17        | COM1_RTS           | 10                                                  | COM1 Request to Send, RS-232 level                  |
| 18        | COM1_RX            | I                                                   | COM1 Receive Data, RS-232 level                     |
| 10        |                    | 0                                                   | COM3 Transmit Data, TTL level;                      |
| 19        | COM3_TX/CAN1_TX    | 0                                                   | CAN1 Transmit line.                                 |
| 20        | COM1_TX            | 0                                                   | COM1 Transmit Data, RS-232 level                    |
| 21        | USB D-             | 10                                                  | USB Data- bi-directional                            |
| 22        | USB D+             | 10                                                  | USB Data+ bi-directional                            |
| 23        | GND                | GND                                                 | Ground digital ground                               |
| 24        | GND                | GND                                                 | Ground digital ground                               |

Table 4.2 24-pin header signals definition

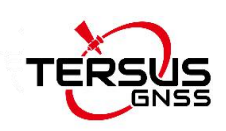

| Pin | Signal  | Туре | Description                                      |
|-----|---------|------|--------------------------------------------------|
| 1   | ETH_RD- | 1    | Ethernet Receiver line minus. Differential pair. |
| 2   | ETH_RD+ | I    | Ethernet Receiver line plus. Differential pair.  |
| 3   | CENT_RD | 10   | RD Magnetic center tap                           |
| 4   | ETH_TD+ | 0    | Ethernet Transmit line plus. Differential pair.  |
| 5   | ETH_TD- | 0    | Ethernet Transmit line minus. Differential pair. |
| 6   | CENT_TD | 10   | TD Magnetic center tap.                          |

Table 4.3 6-pin header signal definition

\*Hardware of Ethernet is ready, reserved for future upgrade.

#### 4.2.2 LED Descriptions

There are four LEDs on the front side of the BX40C receiver. The descriptions for these LEDs are as below.

| RefDes | Short name | Color  | Description                                              |
|--------|------------|--------|----------------------------------------------------------|
| D5     | Р          | Red    | Power LED. Steady red indicates the unit is powered      |
|        |            |        | on.                                                      |
| D6     | М          | Green  | RTK LED.RTK correction indicator. Steady green           |
|        |            |        | indicates that the unit is receiving corrections.        |
| D4     | F          | Orange | Satellite LED. A rapid flash indicates that less than 5  |
|        |            |        | satellites are tracked while a slow flash indicates that |
|        |            |        | greater than 5 satellites are tracked.                   |
| D19    | S          | Green  | FPGA LED. Steady green after powering on.                |

Table 4.4 LED descriptions

#### 4.2.3 Reference Schematic of the Interface Board

If an interface board is designed to work with BX40C board, the following are the reference schematics for the power, serial port, USB port, and CAN port. Please contact Tersus technical support if you need more about the interface board.

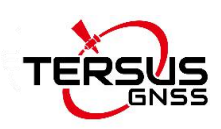

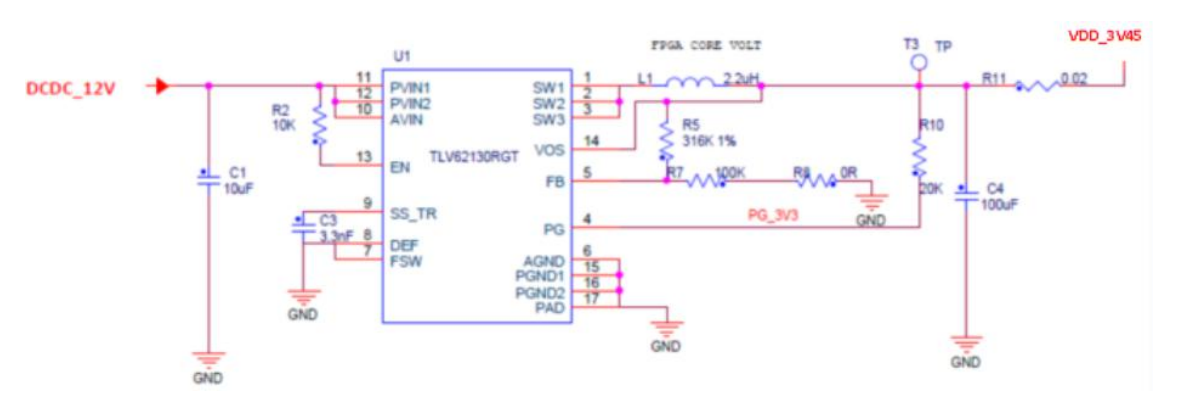

Figure 4.1 3.45V Reference Schematic

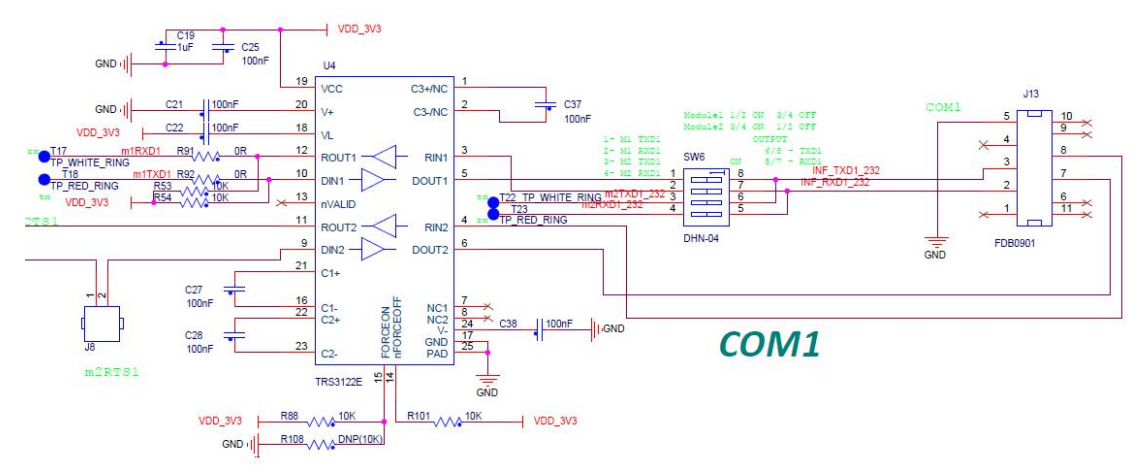

Figure 4.2 Reference Schematic for a Serial Port

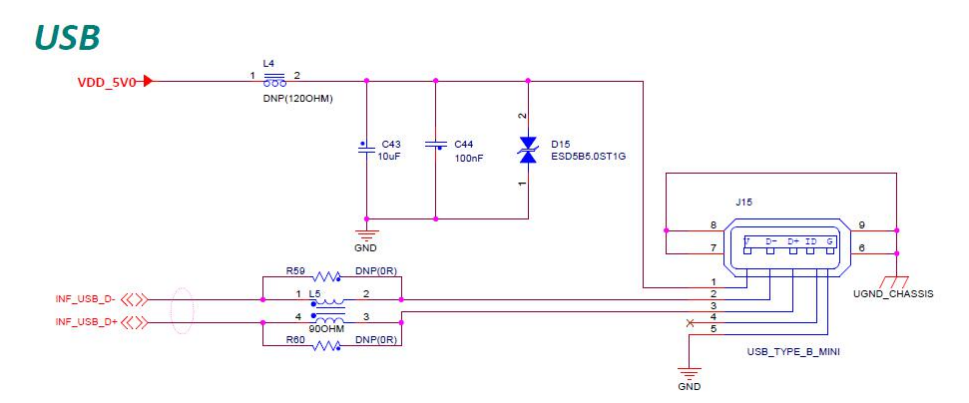

Figure 4.3 Reference Schematic for USB

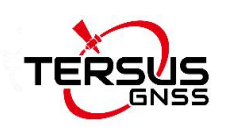

## **5. Typical Application**

### 5.1 Data Collection on Internal eMMC

The BX40C board is embedded with up to 8GB internal eMMC chip, which brings convenience for data collection.

| $\wedge$ | Before data collection, please make sure enough space is available on  |
|----------|------------------------------------------------------------------------|
|          | the internal eMMC chip.                                                |
| <u>!</u> | The size of the logging:Collect raw measurements at 1Hz(about          |
|          | 110KByte/min if 20 satellites are tracked, about 165KByte/min if 30    |
|          | satellites are tracked)If the collection frequency increases, the data |
|          | size would increase proportionately.                                   |

The detailed steps for static data collection are as follows:

| UNLOGALL                                    | //remove all logs |
|---------------------------------------------|-------------------|
| LOG FILE RANGECMPB ONTIME 15.00 NOHOLD      | //save the        |
| compressed version of the RANGE log         |                   |
| LOG FILE GPSEPHEMB ONCHANGED NOHOLD         | //save the        |
| decoded GPS ephemeris.                      |                   |
| LOG FILE BDSEPHEMERISB ONCHANGED NOHOLD     | //save the        |
| decoded BDS ephemeris.                      |                   |
| LOG FILE GLOEPHEMERISB ONCHANGED NOHOLD     | //save the        |
| decoded GLONASS ephemeris.                  |                   |
| LOG FILE GALINAVEPHEMERISB ONCHANGED NOHOLD | ) //save the      |
| decoded Galileo INAV ephemeris              |                   |
| LOG FILE QZSSEPHEMERISB ONCHANGED NOHOLD    | //save the        |
| decoded QZSS ephemeris                      |                   |
| SAVECONFIG //sa                             | ve configuration  |

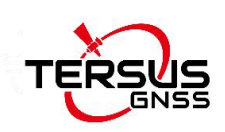

### 5.2 Download Files from Internal eMMC

The files saved on the internal eMMC chip can be copied to the computer via a USB port. Detailed steps to download files from eMMC chip are as follows:

 Create a connection between a BX40C receiver and a computer via the cables below. Connect the COMM2 port of a BX40C receiver to the USB port of a computer using COMM2-7pin to USB & DB9 cable and DB9 Male to USB Type A Male converter cable.

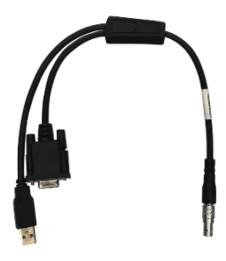

Figure 5.1 COMM2-7pin to USB & DB9 Cable

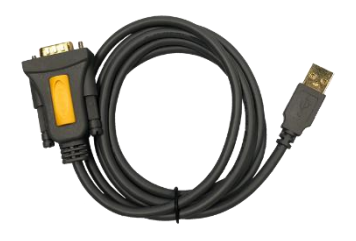

Figure 5.2 DB9 Male to USB Type A Male converter cable

- 2) Power on the BX40C receiver
- 3) A GNSS\_U disk will display on the computer.
- 4) Open the GNSS\_U disk and there are two folders: inner and user.
- 5) Copy the inner and user folders to see the related information from eMMC.

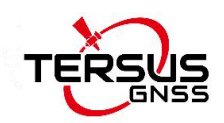

| GNSS_U (F:) | ~ | 5 |                 | J (F:)" |
|-------------|---|---|-----------------|---------|
| 、 名称 ^^     |   | 1 | 修改日期            | 类型      |
| 📙 inner     |   | ź | 2018-01-01 0:00 | 文件夹     |
| user        |   | 2 | 2018-01-01 0:00 | 文件夹     |

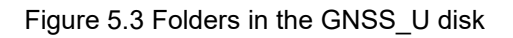

| <u>!</u> | It is recommended to ensure the computer has available CPU and |
|----------|----------------------------------------------------------------|
|          | memory when downloading files.                                 |

### 5.3 Communicate with STRSVR Tool

The steps of BX40C communicating with STRSVR tool are as follows:

- Power on the BX40C receiver, connect COM1 and COM2 to the computer. COM2 is to communicate with Tersus GNSS Center, COM1 is to receive RTK corrections from a NTRIP caster.
- Run RTKLIB -> STRSVR, select serial for output type. And click the option button for serial port COM1 and configure it.

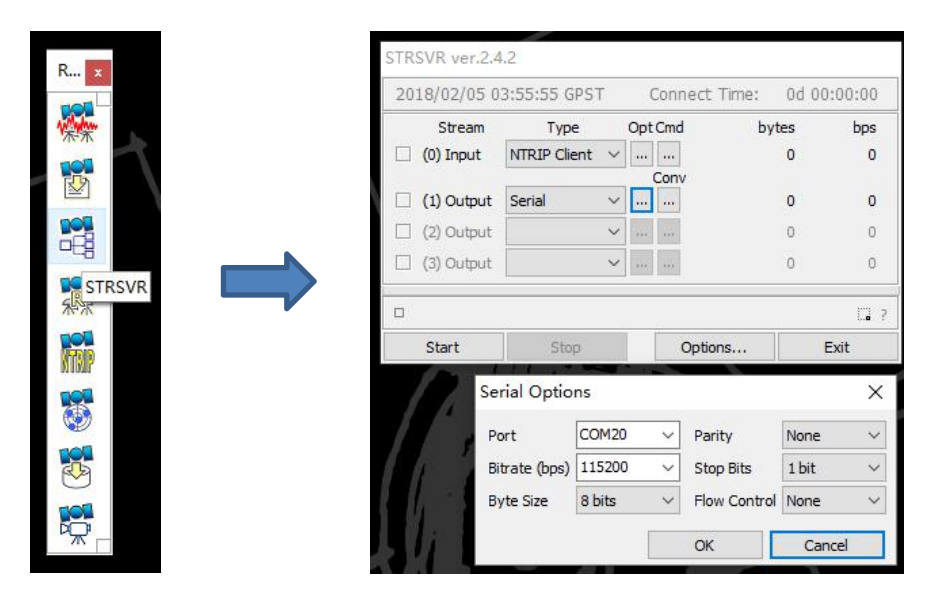

Figure 5.6 Configure serial port COM1

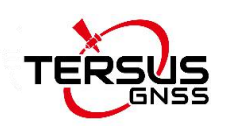

 Select NTRIP client for input type, click the Opt button for NTRIP, and fill all the five fields for NTRIP client configuration.

| e and a set of | 4:00:02 GPST                             | Connect T | Time: 0d 01                | 0:00:00 |  |
|----------------|------------------------------------------|-----------|----------------------------|---------|--|
| Stream         | Туре                                     | Opt Cmd   | bytes                      | bps     |  |
| 🗌 (0) Input    | NTRIP Client V                           |           | 0                          | 0       |  |
|                |                                          | Conv      |                            |         |  |
| (1) Output     | Serial V                                 |           | 0                          | 0       |  |
| 🗌 (2) Output   | ~                                        |           | 0                          | 0       |  |
| (3) Output     | ~                                        |           | 0                          | 0       |  |
| Start          | Stop                                     | Option    | s                          | Exit    |  |
|                | RIP Client Optio                         | ns        |                            | >       |  |
| NTI            | RIP Caster Host                          |           | Port                       |         |  |
| 60             | .205.8.49                                |           | √ 8002                     |         |  |
|                | untpont l                                | Jser-ID   | Password                   |         |  |
| Mo             |                                          | CATOD     |                            |         |  |
| Mo             | CM32_GGB V                               | _3A102    |                            |         |  |
| 60             | RIP Caster Host<br>205.8.49<br>untpont l | Jser-ID   | Port<br>V 8002<br>Password |         |  |

Figure 5.7 NTRIP Client configuration

4) If needed, draft position of the receiver is input, refer to the following figure.

| STRSVR ver.2.4.2                       |         |             |     |                   |                          |              |            |      |
|----------------------------------------|---------|-------------|-----|-------------------|--------------------------|--------------|------------|------|
| 2018/02/05 04:                         | 01:5/   | GPST        | 4   | Conneo            | t lime:                  | 0.0          | 1 00:01    | J:00 |
| Stream                                 | Ту      | pe          | Opt | Cmd               | b                        | oytes        |            | bps  |
| (0) Input                              | ITRIP C | lient 🗸     |     |                   |                          | 0            |            | 0    |
| (1) Output                             | Serial  | ~           |     |                   |                          | 0            |            | 0    |
| (2) Output                             |         | ~           |     |                   |                          | 0            |            | 0    |
| (3) Output                             |         | ~           |     |                   |                          | 0            |            | 0    |
|                                        |         |             |     |                   |                          |              |            |      |
| Start                                  | S       | op          |     | Op                | tions                    |              | Exit       |      |
| Buffer Size (bytes<br>Server Cycle (ms | )       | 32768<br>10 |     | Period<br>File Sw | of Rate (i<br>iap Margir | ms)<br>n (s) | 1000<br>30 |      |
| Inactive Timeout                       | (ms)    | 10000       |     | Outpu             | t Debug Ti               | race         | None       | ~    |
| Reconnect Interv                       | al (ms) | 10000       |     |                   | EA Cycle (               | (ms)         | 1000       |      |
| Station ID                             | _       | 0           |     |                   |                          |              |            |      |
| Lat/Lon/Height                         | 31.1    | 9041138     |     | 121.60            | 000000                   | 29.5         | 600        |      |
| Offset E/N/U (m)                       | 0.00    | 00          |     | 0.0000            |                          | 0.00         | 00         |      |
| Antenna Info                           |         |             |     |                   |                          |              |            |      |
| Receiver Info                          |         |             |     |                   |                          |              |            | _    |
| FTP/HTTP Local Di                      | r       |             |     |                   |                          |              |            |      |
| HTTP/NTRIP Prox                        | y       |             |     |                   |                          |              |            |      |
|                                        |         |             |     | OK                |                          |              | Cancel     |      |

Figure 5.8 Draft position of the receiver

5) Go back to the main page, and click [Start]. If everything is OK the following page will be shown. The input and output data will increase with time. And the position type of the receiver can be checked in Tersus GNSS Center

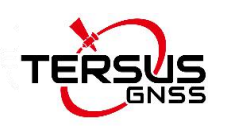

software.

| 2018/02/05  | 04:09:18 GPST |          | Connect  | Time: 0d 0 | 00:00:24 |
|-------------|---------------|----------|----------|------------|----------|
| Strean      | п Туре        | Op       | t Cmd    | bytes      | bps      |
| 🔳 (0) Input | NTRIP Client  | ~        |          | 9,420      | 3,603    |
|             |               | 1976     | Conv     |            |          |
| (1) Output  | ut Serial     | ~        |          | 9,420      | 3,599    |
| 🗌 (2) Outpi | ıt.           | <b>~</b> |          | 0          | 0        |
| (3) Outpo   | it 🗌          | ×        |          | 0          | 0        |
| _           |               |          |          |            |          |
|             | (0) 60.205    | 5.8.49/  | RTCM32_G | GB         |          |
| Start       | Stop          |          | Optio    | ns         | Exit     |

Figure 5.9 Input and Output data in progress

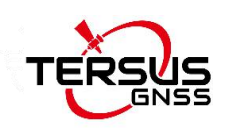

# 6. Terminology

| ASCII   | American Standard Code for Information Interchange |
|---------|----------------------------------------------------|
| CMR     | Compact Measurement Record                         |
| DC      | Direct Current                                     |
| ESD     | Electro-Static Discharge                           |
| ECEF    | Earth Center Earth Fixed                           |
| EGNOS   | European Geostationary Navigation Overlay Service  |
| GAGAN   | GPS Aided Geo Augmented Navigation                 |
| GLONASS | GLObal NAvigation Satellite System                 |
| GNSS    | Global Navigation Satellite System                 |
| GPS     | Global Positioning System                          |
| IF      | Intermediate Frequency                             |
| IMU     | Inertial Measurement Unit                          |
| Ю       | Input / Output                                     |
| LED     | Light Emitting Diode                               |
| LNA     | Low Noise Amplifier                                |
| MPU     | Micro Processing Unit                              |
| NMEA    | National Marine Electronics Association            |
| PC      | Personal Computer                                  |
| PPS     | Pulse Per Second                                   |
| QZSS    | Quasi-Zenith Satellite System                      |
| RF      | Radio Frequency                                    |
| RINEX   | Receiver Independent Exchange format               |
| RMS     | Root Mean Squares                                  |
| RTK     | Real-Time Kinematic                                |
| RTCM    | Radio Technical Commission for Maritime Services   |

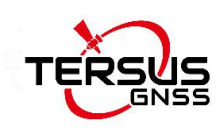

| SBAS  | Satellite-Based Augmentation System         |
|-------|---------------------------------------------|
| SNR   | Signal-to-Noise Ratio                       |
| SMA   | Sub-Miniature-A interface                   |
| TTFF  | Time to First Fix                           |
| TTL   | Transistor-Transistor Logic level           |
| UART  | Universal Asynchronous Receiver/Transmitter |
| USB   | Universal Serial BUS                        |
| UTC   | Universal Time Coordinated                  |
| VRS   | Virtual Reference Station                   |
| WAAS  | Wide Area Augmentation System               |
| WGS84 | World Geodetic System 1984                  |

#### **Proprietary Notice**

All Information in this document is subject to change without notice and does not reflect the commitment on Tersus GNSS Inc. No part of this manual may be reproduced or transmitted by all means without authorization of Tersus GNSS Inc. The software described in this document must be used in terms of the agreement. Any modification without permission from Tersus GNSS Inc. is not allowed.